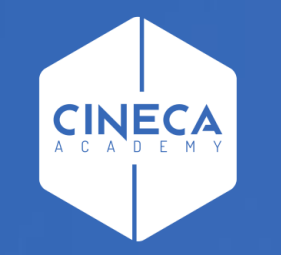

# FINANCE - ALLOCAZIONE STIPENDI IN COGE E COAN

Validazione ed esecuzione scenario CoGe per i DG Tasse

Leonardo Lauri

Ultimo aggiornamento: Agosto 2022

### 1. <u>Scenario</u>

Allocazione Tasse fornisce la possibilità di creare diversi scenari di imputazione dei Ricavi (per incassi) o dei Costi (per rimborsi): ad esempio a seconda che si stiano allocando costi in CoGe o in CoAn oppure in base all'anno. Ad ogni scenario corrisponde un'unica sorgente dati (es. contributi studenteschi da Esse3). Ogni scenario è indipendente e può essere calcolato separatamente.

Uno scenario è composto da uno o più step di allocazione per mezzo dei quali si vuole effettuare una determinata imputazione dei ricavi e/o dei costi.

### 2. <u>Step di allocazione</u>

Uno step consiste in un insieme di criteri di allocazione con un specifica logica di applicazione; ogni step lavora per una sola dimensione di output (es. Voce CoGe/CoAn, UA, progetto, etc.) che costituisce la destinazione di imputazione del ricavo o del costo.

L'ordine degli step, nell'ambito di uno scenario, è fondamentale quando l'output di uno di questi è utilizzato come dimensione di input in uno o più criteri dello step successivo. Gli step, infatti, vengono calcolati separatamente uno alla volta.

### 3. <u>Criterio</u>

Un criterio costituisce la regola di calcolo dei driver di allocazione formata da dimensioni di INPUT, di OUTPUT e Driver. Le dimensioni di INPUT sono le "caratteristiche" (es. voce Esse3, codice UA, codice progetto, etc.) che un ricavo e/o un costo deve avere per soddisfare il criterio e quindi per essere imputato sulla dimensione di OUTPUT. Aumentando le dimensioni di input aumenta la precisione del criterio. L'output è sempre e solo uno per criterio. Nell'ambito di uno step, l'ordine dei criteri è fondamentale, in quanto i criteri vengono applicati separatamente uno alla volta partendo da quelli di ordine superiore e ciascun costo può essere elaborato da uno soltanto dei criteri presenti nello step.

### 4. <u>Driver</u>

Il driver rappresenta il valore percentuale di ripartizione dell'oggetto di costo.

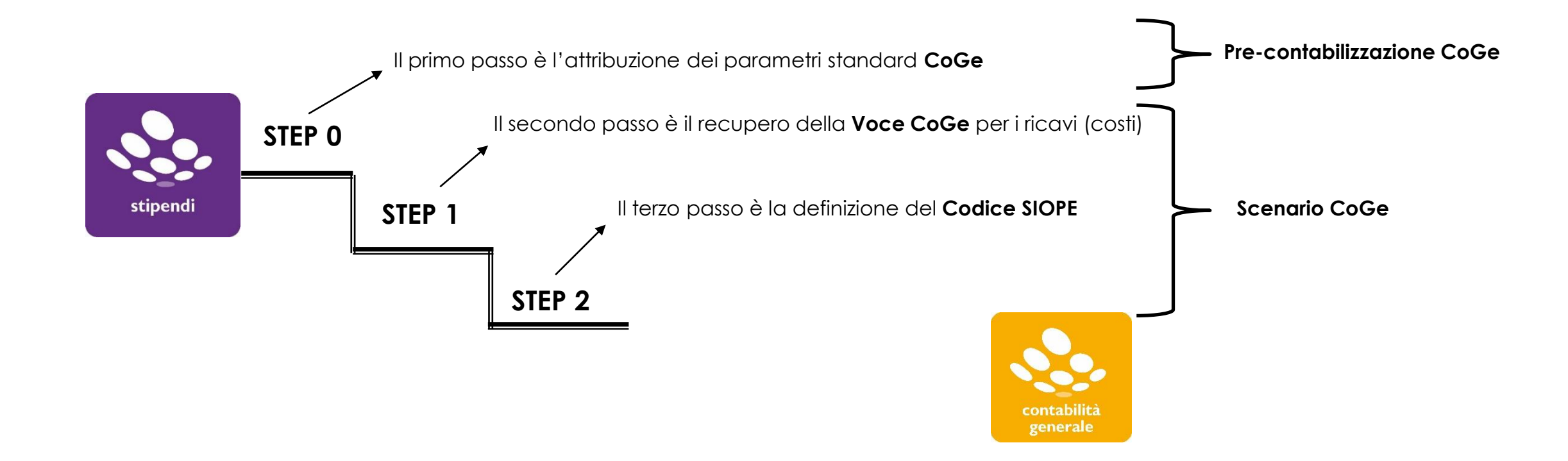

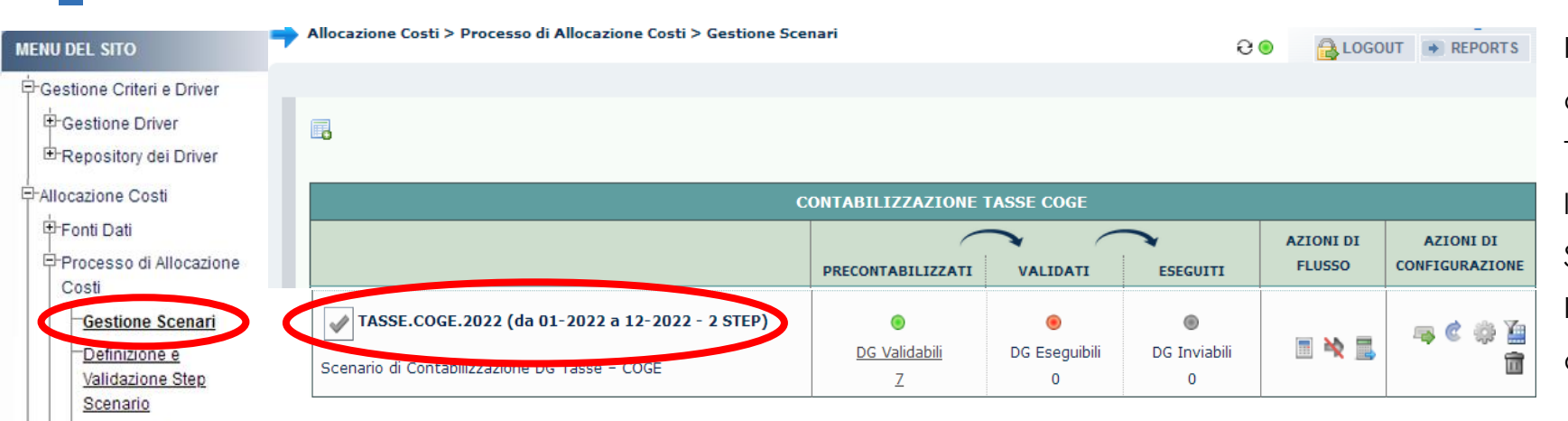

Il processo di elaborazione prevede di costruire uno Scenario per la CoGe dei DG Tasse, con l'inserimento di step per l'attribuzione della voce CoGe e del codice SIOPE. Inoltre è volto anche alla verifica

dell'accuratezza delle configurazioni.

#### Gestione Step Scenario Esecuzione Scenario

Definizione coordinate

contabili

Destinazioni Dati

Configurazioni Utente Gestione Transcodifiche Attualmente è possibile effettuare entrambe le fasi di Validazione ed Esecuzione dello Scenario CoGe direttamente dalla sezione "Processo di Allocazione Costi > Gestione Scenari", senza quindi dover più navigare nel menù di sinistra, eccetto che per la sezione "Processo di Allocazione Costi > Gestione Step Scenario".

Configurazioni Coge (DG Per poter andare in quest'ultima è necessario selezionare il relativo scenario cliccando sul simbolo ( ); questo si evidenzierà in giallo. E Configurazioni Coan (DG

Stipendi)

Stipendi)

| Menu del Sito                                                          | Allocazione Costi > Processo di Allocazione Costi > Gestione Scenari                             |                                |                                 |              |                     |                             |  |  |
|------------------------------------------------------------------------|--------------------------------------------------------------------------------------------------|--------------------------------|---------------------------------|--------------|---------------------|-----------------------------|--|--|
| Gestione Criteri e Driver<br>Gestione Driver<br>⊡Repository dei Driver |                                                                                                  |                                |                                 |              |                     |                             |  |  |
| Allocazione Costi                                                      | с                                                                                                | ONTABILIZZAZIONE               | TASSE COGE                      |              |                     |                             |  |  |
| Fonti Dati     Processo di Allocazione                                 |                                                                                                  | PRECONTABILIZZATI              | VALIDATI                        | ESEGUITI     | AZIONI DI<br>FLUSSO | AZIONI DI<br>CONFIGURAZIONE |  |  |
| Costi -Gestione Scenari -Definizione e Validazione Step                | TASSE.COGE.2022 (da 01-2022 a 12-2022 - 2 STEP)<br>Scenario di Contabilizzazione DG Tasse - COGE | ●<br><u>DG Validabili</u><br>Z | ●<br>●<br>●<br>●<br>●<br>●<br>● | DG Inviabili | II 🔌 🔜              |                             |  |  |
| Scenario                                                               |                                                                                                  | - "                            |                                 | • ``         | •, •,               |                             |  |  |

contabili

A questo punto cliccando sulla sezione **Gestione Step Scenario** sarà possibile visualizzare l'ordine degli step e cliccando su ognuno di <u>Definizione coordinate</u> essi, l'elenco e l'ordine dei criteri che verranno applicati.

| +Destinazioni Dati                                 | Allocazione Costi > Processo di Allocazione Costi > Gestione Sten Scenario                                                                                                    |                  | Allocazione Cosu > Processo di Allocazione Cosu > Gesuone step scenario                                                                                              | <del>0</del> 🖲 😑                                                                                                    | REPORTS                                                                         |
|----------------------------------------------------|----------------------------------------------------------------------------------------------------|------------------|----------------------------------------------------------------------------------------------------|----------------------------------------------------------------------------------------------------|---------------------------------------------------------------------------------|
| - Destinazioni Dati                                |                                                                                                    | <del>0</del> 🖲 😑 | Scenario selezionato: TASSE.COGE.2022                                                                                                    |                                                                                                    |                                                                                 |
| Configurazioni Utente                              | Scenario selezionato: TASSE.COGE.2022<br>Importare nello STEP solamente criteri con la stessa coordinata di OUTPUT<br>Il criterio di DEFAULT (se presente) deve essere sempre in ultima posizione |                  | Importare nello STEP solamente criteri con la stessa coordinata di OUT<br>Il criterio di DEFAULT (se presente) deve essere sempre in ultima posizi<br>TASSE.COGE.PDC | 2UT<br>one                                                                                                    |                                                                                 |
| Stipendi)<br>⊕Configurazioni Coan (DG<br>Stipendi) | Selezionare uno step<br>TASSE.COGE.PDC TASSE.COGE.SIOPE<br>ATTENZIONE: sono visualizzati solamente i criteri configurati sulla stessa coordinata di CUTPUT dei criteri gia present                | i nello STEP     | <ul> <li>Driver Selezionati</li> <li>1. 1 2 2 2 2 2 2 2 2 2 2 2 2 2 2 2 2 2 2</li></ul>                                                                              | incassi sulla coordinata Voc<br>Issi sulla coordinata Voce C<br>dinata Voce COGE per voce<br>cassi sulla coordinata Voce<br>foce COGE (DIM_OUTPUT: 1 | ce COGE per AA id<br>OGE per voce Esse3<br>Esse3<br>COGE per voce<br>/OCE_COGE) |
|                                                    |                                                                                                    |                  | o. Criterio Delduit - TASSE.COGE.PDC - Criterio di Gestione Default - TASSE.COGE.PDC (DIM_)                                                                          | OTPOT: VOCE_COGE)                                                                                                    |                                                                                 |
|                                                    |                                                                                                    |                  |                                                                                                    |                                                                                                    |                                                                                 |

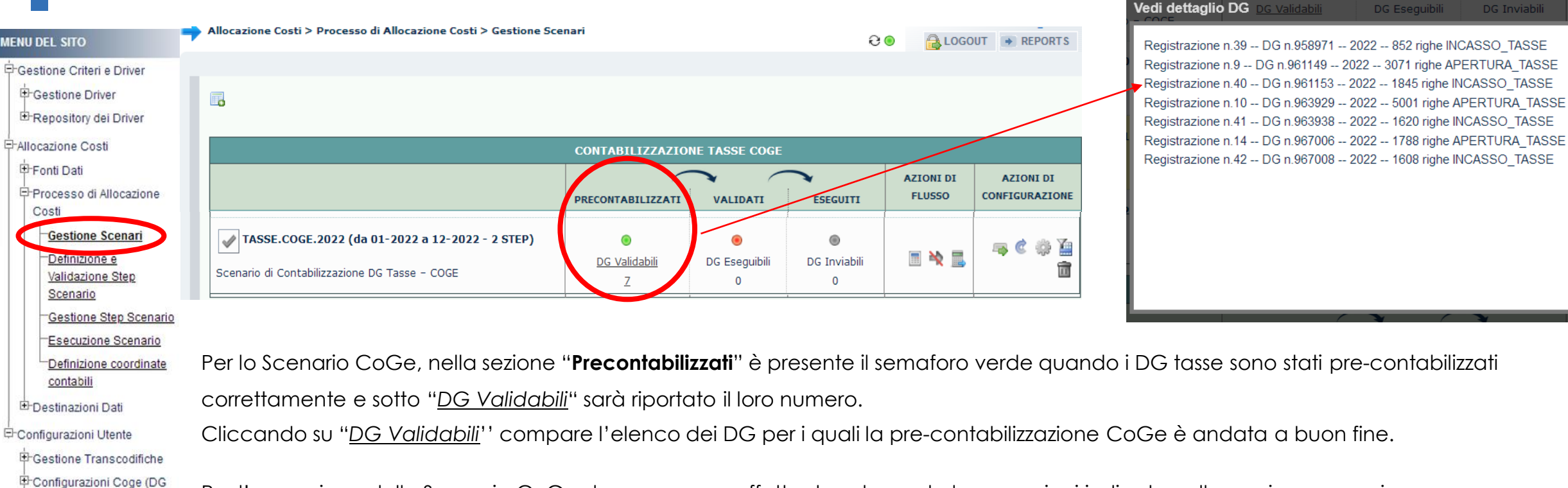

Per l'esecuzione dello Scenario CoGe devono essere effettuate solamente le operazioni indicate nelle pagine successive.

 $\mathbf{X}$ 

E Configurazioni Coan (DG

Stipendi)

Stipendi)

| MENU DEL SITO             | Allocazione Costi > Processo di Allocazione Costi > Gestione Sce | nari              |               | 9.9           | LOGO      | UT 🔿 REPORTS   |
|---------------------------|------------------------------------------------------------------|-------------------|---------------|---------------|-----------|----------------|
| Gestione Criteri e Driver |                                                                  |                   |               |               |           |                |
| Gestione Driver           |                                                                  |                   |               |               |           |                |
| E-Repository dei Driver   |                                                                  |                   |               |               |           |                |
| FAllocazione Costi        |                                                                  |                   |               |               |           |                |
|                           |                                                                  | CONTABILIZZAZION  | NE TASSE COGE |               |           |                |
| Processo di Allocazione   |                                                                  |                   |               | $\overline{}$ | AZIONI DI | AZIONI DI      |
| Costi                     |                                                                  | PRECONTABILIZZATI | VALIDATI      | ESEGUITI      | FLUSSO    | CONFIGURAZIONE |
| Gestione Scenari          | TASSE.COGE.2022 (da 01-2022 a 12-2022 - 2 STEP)                  | ۲                 | ۲             | ۲             |           | — 🔿 🖏 Vin      |
| Validazione Sten          |                                                                  | DG Validabili     | DG Esequibili | DG Inviabili  |           |                |
| Scenario                  | Scenario di Contabilizzazione DG Tasse - COGE                    | 7                 | 0             | 0             |           |                |
| Gestione Step Scenario    |                                                                  |                   |               |               |           |                |

Una volta eseguita con successo la pre-contabilizzazione CoGe, la presenza nella sezione "Validati" di un semaforo rosso o grigio indica la Definizione coordinate necessità di effettuare le procedure riportate nella sezione "Azioni di flusso" ed operare come segue:

Cliccando su "Valida Scenario" ( ) in modo da effettuare la Validazione dello Scenario CoGe, così da caricare l'ultima versione dei Gestione Transcodifiche criteri ed aggiornare automaticamente i criteri custom: Configurazioni Coge (DG

- in caso di <u>semaforo verde</u> occorre aggiornare la pagina o ricaricandola o cliccando sul simbolo " @":
  - ✓ nella sezione "Validati" il semaforo sarà verde e verrà indicato il numero dei DG per i quali è eseguibile l'Esecuzione dello

Scenario CoGe:

Esecuzione Scenario

contabili

Destinazioni Dati

Configurazioni Utente

Stipendi)

Stipendi)

E-Configurazioni Coan (DG

In caso di semaforo rosso occorre aprire un ticket al supporto Cineca.

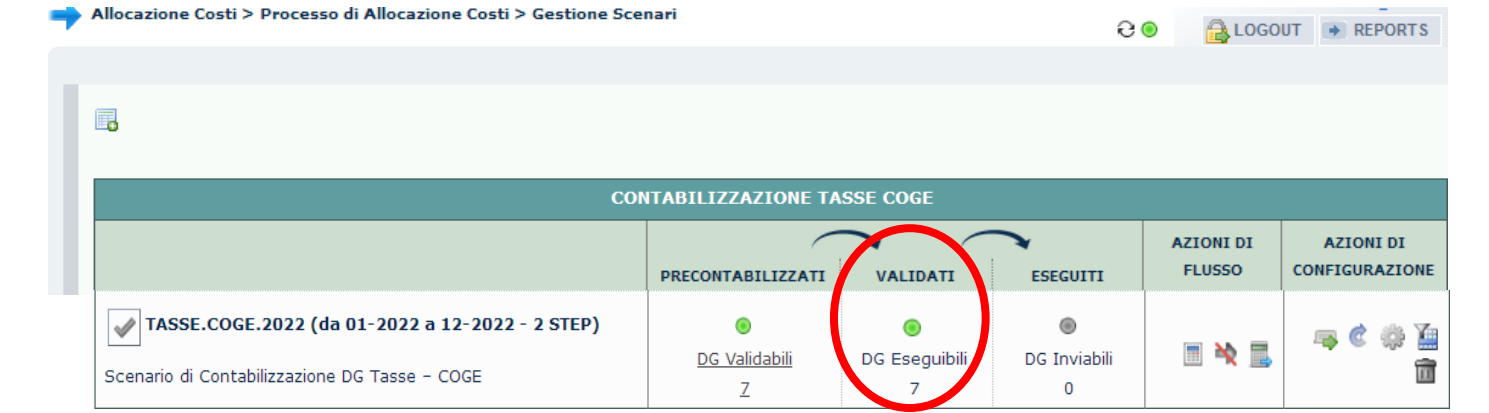

| MENU DEL SITO                                                         | Allocazione Costi > Processo di Allocazione Costi > Gestione Sc                                  | enari                          |               | e                 |                     | OUT REPORTS                 |
|-----------------------------------------------------------------------|--------------------------------------------------------------------------------------------------|--------------------------------|---------------|-------------------|---------------------|-----------------------------|
| Gestione Criteri e Driver<br>Gestione Driver<br>Repository dei Driver |                                                                                                  |                                |               |                   |                     |                             |
| Allocazione Costi                                                     |                                                                                                  | CONTABILIZZAZION               | E TASSE COGE  |                   |                     |                             |
| Fonti Dati Processo di Allocazione Coati                              |                                                                                                  | PRECONTABILIZZAT               | VALIDATI      | ESEGUITI          | AZIONI DI<br>FLUSSO | AZIONI DI<br>CONFIGURAZIONE |
| Gestione Scenari<br>Detinizione e<br>Validazione Step                 | TASSE.COGE.2022 (da 01-2022 a 12-2022 - 2 STEP)<br>Scenario di Contabilizzazione DG Tasse - COGE | ●<br><u>DG Validabili</u><br>Z | DG Eseguibili | DG Inviabili<br>0 |                     | 🦡 C 🌼 🎽<br>Â                |
| Scenario<br>Gestione Step Scenario                                    |                                                                                                  |                                |               |                   |                     |                             |

- Esecuzione Scenario Se la Validazione dello Scenario CoGe è andata a buon fine, sempre nella sezione "Azioni di flusso" è necessario:
  - cliccare su "Esegui Scenario" ( >), ora disponibile, in modo da effettuare l'Esecuzione dello Scenario CoGe per avere il risultato dell'elaborazione a seguito dell'applicazione dei criteri presenti negli step;

E-Destinazioni Dati Configurazioni Utente

contabili

Gestione Transcodifiche

Definizione coordinate

- Configurazioni Coge (DG
- Stipendi)
- Configurazioni Coan (DG Stipendi)
- in caso di semaforo verde occorre aggiornare la pagina o ricaricandola o cliccando sul simbolo " 2 ';
  - ✓ nella sezione "Eseguiti" il semaforo sarà verde e verrà indicato il numero dei DG di cui è possibile l'invio delle estensioni in Contabilità:

| CONT                                                                                             | TABILIZZAZIONE TAS | SE COGE                 |                        |                     |                             |
|--------------------------------------------------------------------------------------------------|--------------------|-------------------------|------------------------|---------------------|-----------------------------|
|                                                                                                  | PRECONTABILIZZATI  | VALIDATI                | ESEGUITI               | AZIONI DI<br>FLUSSO | AZIONI DI<br>CONFIGURAZIONE |
| TASSE.COGE.2022 (da 01-2022 a 12-2022 - 2 STEP)<br>Scenario di Contabilizzazione DG Tasse - COGE | DG Validabili<br>Z | o<br>DG Eseguibili<br>7 | o<br>DG Inviabili<br>7 |                     | ية في 📚 🚑<br>أأ             |

| MENU DEL SITO                                                          | Allocazione Costi > Processo di Allocazione Costi > Gestione S                                   | cenari                         |                    | e                 |                     | OUT REPORTS                 |
|------------------------------------------------------------------------|--------------------------------------------------------------------------------------------------|--------------------------------|--------------------|-------------------|---------------------|-----------------------------|
| Gestione Criteri e Driver<br>Gestione Driver<br>BRepository dei Driver | Co                                                                                               | NTABILIZZAZIONE TAS            | SSE COGE           | _                 |                     | _                           |
|                                                                        |                                                                                                  | PRECONTABILIZZA                | VALIDATI           | ESEGUITI          | AZIONI DI<br>FLUSSO | AZIONI DI<br>CONFIGURAZIONE |
| Gestione Scenari                                                       | TASSE.COGE.2022 (da 01-2022 a 12-2022 - 2 STEP)<br>Scenario di Contabilizzazione DG Tasse - COGE | ●<br><u>DG Validabili</u><br>Z | DG Eseguibili<br>0 | DG Inviabili<br>0 | 🔳 🔌 🔜               | 🦡 C 🔅 🎽                     |
| Gestione Step Scenario<br>Esecuzione Scenario                          |                                                                                                  |                                |                    |                   |                     |                             |

Definizione coordinate

contabili

Destinazioni Dati

➡Configurazioni Utente
➡Gestione Transcodifiche

Stipendi)

Stipendi)

Configurazioni Coge (DG

E-Configurazioni Coan (DG

Sempre a seguito del buon esito della pre-contabilizzazione CoGe, un'alternativa è quella di cliccare su "Valida ed Esegui Scenario" ( 🔜 i in modo da <u>eseguire una dopo l'altra l</u>a Validazione e l'Esecuzione dello scenario CoGe:

■ in caso di <u>semaforo verde</u> occorre aggiornare la pagina o ricaricandola o cliccando sul simbolo " *∂* ";

 nella sezione "Validati'' e nella sezione ''Eseguiti" il semaforo sarà verde e in quest'ultima verrà indicato il numero dei DG di cui è possibile l'invio delle estensioni in Contabilità:

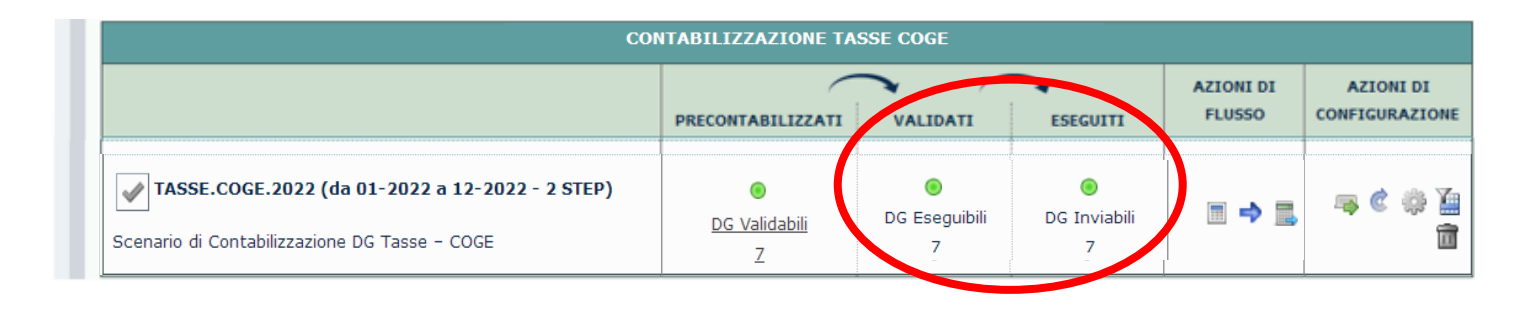

A questo punto occorre verificare la correttezza delle imputazioni sui conti CoGe scegliendo fra i report presenti nella sezione 'Pre-

### Contabilizzazione COGE':

- A. se si vuole il dettaglio per studente:
  - a. Pre-contabilizzato COGE (Dettagliato per studente, data valuta, data registrazione)
  - b. Precontabilizzato COGE (Dettagliato per studente, data valuta, data registrazione) per Anno accademico, Tipo DG e tipo
     Corso di studio
  - c. Pre-contabilizzato COGE (Dettagliato per studente, data valuta, data registrazione) per Anno calc, Tipo DG e tipo Corso di studio
- B. se il dettaglio per studente non è necessario, valutando il livello di aggrgazione o eventuali particolari informazioni da estrarre:
  - a. Pre-contabilizzato COGE (Aggregato per Conto COGE e Siope COGE),
  - b. Pre-contabilizzato COGE (Aggregato per Conto COGE, Siope COGE e Attivita gestionale),
  - c. Pre-contabilizzato COGE (Dettagliato per ID\_VOCE, ID\_FATTURA, TIPO\_COD\_CORSO)
  - d. Pre-contabilizzato COGE (Dettagliato per TIPO\_DG, AA, VOCE ESSE3, VOCE COGE, SIOPE)
  - e. Pre-contabilizzato COGE (Dettagliato per ID\_VOCE, TIPO\_COD\_CORSO, ANNO\_ACCADEMICO, MODALITA EROGAZIONE DID)
  - f. Pre-contabilizzato COGE (Dettagliato per ID\_VOCE, TIPO\_COD\_CORSO, ANNO\_ACCADEMICO, TIPO ISCR)
  - g. Pre-contabilizzato COGE per Esercizio (Dettagliato per id\_rata, mese valuta, mese registrazione, mese registrazione dg, mese pagamento)

Nel caso in cui vi fosse la necessità intervenire sulle configurazioni (*criteri excel*) per modificare l'imputazione CoGe di uno o più ricavi, allora sarà necessario, dopo la modifica, effettuare da capo la validazione e l'esecuzione dello scenario CoGe.

Qualora, invece, dall'analisi dei report CoGe tutto risultasse corretto, una volta operati i controlli di rito, allora si può effettuare l'invio delle estensioni CoGe in Contabilità in 'Destinazioni Dati > Scrittura Estensioni DG Stipendi'.

#### MENU DEL SITO

Gestione Criteri e Driver

Processo di Allocazione

Gestione Scenari

<u>Gestione Step Scenario</u> Esecuzione Scenario

Definizione coordinate

Configurazioni Coge (DG

E Configurazioni Coan (DG

Definizione e Validazione Step

Scenario

contabili

Destinazioni Dati

Stipendi)

Stipendi)

Gestione Driver
Repository dei Driver

Allocazione Costi

E Fonti Dati

Costi

Questa è la reportistica disponibile per i controlli successivi all'esecuzione positiva dello Scenario CoGe:

### Pre-Contabilizzazione COGE OGE (Aggregate

- Pre-contabilizzato COGE (Aggregato per Conto COGE e Siope COGE)
- Pre-contabilizzato COGE (Aggregato per Conto COGE, Siope COGE e Attivita gestionale)
- Pre-contabilizzato COGE (Dettagliato per ID\_VOCE, ID\_FATTURA, TIPO\_COD\_CORSO)
- Pre-contabilizzato COGE (Dettagliato per studente, data valuta, data registrazione)
- Precontabilizzato COGE (Dettagliato per studente, data valuta, data registrazione) per Anno accademico, Tipo DG e tipo Corso di studio
- Pre-contabilizzato COGE (Dettagliato per studente, data valuta, data registrazione) per Anno calc, Tipo DG e tipo Corso di studio
   Pre-contabilizzato COGE (Dettagliato per TIPO DG, AA, VOCE)
- Pre-contabilizzato COGE (Dettagliato per TIPO\_DG, AA, VOC ESSE3, VOCE COGE, SIOPE)
   Pre-contabilizzato COGE (Dettagliato per IIPO\_DG, AA, VOCE
- Pre-contabilizzato COGE (Dettagliato per ID\_VOCE, TIPO\_COD\_CORSO, ANNO\_ACCADEMICO, MODALITA EROGAZIONE DID)
- Pre-contabilizzato COGE (Dettagliato per ID\_VOCE, TIPO\_COD\_CORSO, ANNO\_ACCADEMICO, TIPO ISCR)
- Pre-contabilizzato COGE per Esercizio (Dettagliato per id\_rata, mese valuta, mese registrazione, mese registrazione dg, mese pagamento)
- Analisi Criteri PDC COGE
- Controllo scarti PDC COGE
- Analisi Criteri SIOPE COGE
- Controllo scarti SIOPE COGE
- Analisi Criteri Attività Gestonale
- Controllo scarti Attività Gestionale
- Analisi Conti SIOPE di Entrata associati a ATTIVITA GESTIONALE SIOPE
- Controllo codici Attivita Gestionale Siope non presenti in associazione CO
- Controllo coerenza A/P fra CUP ed estensione COGE
- Elenco CUP con associativa fra ID\_UO e CD\_UE di riferimento del dg non valida
- Elenco CUP di Ateneo non associati a UO
- $\circ\,$  Analisi DG INCASSO\_TASSE con righe non omogenee per codice  $\,$  IUV
- Analisi DG INCASSO\_TASSE con righe non omogenee per BUONO DOCENTE (BUONO\_COD)
- Analisi COGE Aperture / Storni / Incassi per anno accademico, id dg e id fattura

### CONTROLLI FASE ESECUZIONE SCENARIO COGE

Verifica e Valutazione dell'elaborazione effettuata Identificazione e risoluzione scarti elaborazione

|                                                 | Allocazione Costi > Processo di Allocazione Costi > Gestione Scenter | nari                      |                    | E                 |              | UT REPORTS     |
|-------------------------------------------------|----------------------------------------------------------------------|---------------------------|--------------------|-------------------|--------------|----------------|
| MENO DEL SITO                                   |                                                                      |                           |                    |                   |              |                |
|                                                 |                                                                      |                           |                    |                   | $\mathbf{A}$ |                |
| Gestione Driver                                 |                                                                      |                           |                    |                   |              |                |
| ■Repository dei Driver                          |                                                                      |                           |                    |                   |              |                |
| Allocazione Costi                               | CONT                                                                 | ABILIZZAZIONE STI         | PENDI COGE         |                   |              |                |
| 🕂 Fonti Dati                                    |                                                                      |                           | $\overline{}$      | $\overline{}$     | AZIONIDI     | AZIONI DI      |
| Processo di Allocazione                         |                                                                      | PRECONTABILIZZATI         | VALIDATI           | ESEGUITI          | FLUSSO       | CONFIGURAZIONE |
| Gestione Scenari                                | TASSE.COGE.2022 (da 01-2022 a 12-2022 - 2 STEP)                      | ۲                         | ۲                  | ۲                 |              | 🖡 C 🌼 🎽        |
| <u>Definizione e</u><br><u>Validazione Step</u> | Scenario di Contabilizzazione DG Tasse – COGE                        | <u>DG Validabili</u><br>Z | DG Eseguibili<br>7 | DG Inviabili<br>0 |              | â              |
| Scenario                                        |                                                                      |                           |                    |                   |              |                |

<u>Gestione Step Scenario</u> <u>Esecuzione Scenario</u> <u>Definizione coordinate</u> <u>indicazione di DG di cui è possibile inviare le estensioni in Contabilità.</u>

Si deve cliccare sul <u>semaforo rosso</u> per visualizzare in una nuova finestra i processi finora eseguiti (con il più recente in alto) e per ciascuno verrà visualizzato il risultato tramite semaforo sulla sinistra: di quelli andati in errore (semaforo rosso) cliccando sul simbolo ''💿 '' a destra è

Configurazioni Utente

contabili

Destinazioni Dati

Gestione Transcodifiche Configurazioni Coge (DG

Stipendi)

Configurazioni Coan (DG Stipendi)

| possibile visualizzare il messaggio di e | rrore: |                       |                      | _      |        |                             |            |         |            |
|------------------------------------------|--------|-----------------------|----------------------|--------|--------|-----------------------------|------------|---------|------------|
|                                          | - Ammi | nistrazione > Trace e | logging > Jobs WP    | S      |        |                             | e 🖲 👔      | LOGOUT  | • REPORTS  |
|                                          |        |                       |                      |        |        |                             |            |         |            |
|                                          | Righe  | 10 V Cerca            |                      | ок     |        |                             |            |         | Î          |
|                                          |        | ▼ DATA INIZIO         | DATA FINE            | DURATA | UTENTE | PROCEDURA                   | SCENARIO   | STAT    | <u>)</u>   |
|                                          | ۲      | 17/03/22<br>10:04:14  | 17/03/22<br>10:04:27 | 13.000 |        | J_TMP_PC_VAL_ESE_SCEN_25    | TASSE.COGE | .2022 C | 10         |
|                                          | ۲      | 17/03/22<br>10:03:38  | 17/03/22<br>10:03:39 | 1.000  |        | J_TMP_PC_CONT_TAS_COAN_8503 | } -        | С       | â 💿        |
|                                          | ۲      | 17/03/22<br>10:03:17  | 17/03/22<br>10:03:19 | 2.000  |        | J_TMP_PC_CONT_TAS_COGE_8502 |            | С       | ii 💿       |
|                                          | ۲      | 16/03/22<br>10:14:26  | 16/03/22<br>10:14:28 | 2.000  |        | J_TMP_PC_IMPORTA_TASSE      | -          | С       | <b>i</b> 💿 |

| MENU DEL SITO                                                                                                    | Amministrazione > Trace e logging > Jobs WPS                                                                                                    | REPORTS |
|----------------------------------------------------------------------------------------------------|----------------------------------------------------------------------------------------------------|---------|
| MENU DEL SITO                                                                                                    | Tipo Job: USER_SCHEDULER_JOB    ID Job: 8739889<br>Esecuzione Jol ••• ERRORE ** - Riscontrate 2incongruenze voci coge<br>Data Inizio Job: 06-Lug-2022 09:39:06 -> Data Fine Job: 06-Lug-2022 09:39:28<br>Utente:<br>Procedura: J_TMP_PC_VAL_ESE_SCEN_27<br>Esito del Processo<br>Righe 10 v ok<br>Scenario: "TASSE.COGE.C.L.2022"                                                                                                    | REPORTS |
| Scenario     Gestione Step Scenario     Gestione Step Scenario     Definizione Coordinate     contabili     ⊕-Destinazioni Dati     ⊕-Configurazioni Utente     ⊕-Gestione Transcodifiche     ⊕-Configurazioni Coge (DG     Stipendi)     ⊕-Configurazioni Coan (DG     Stipendi) | <ul> <li>CONTROLLO FINALE STEP 1</li> <li>IWARNING! - Possibile errore DRIVER - Ci sono 2 righe non gestite prima del lancio del criterio di DEFAULT</li> <li>VALIDAZIONE STEP 1</li> <li>ISUCCESSI! - Procedura terminata correttamente</li> <li>VALIDAZIONE STEP 2</li> <li>IISUCCESSI! - Procedura terminata correttamente</li> <li>ESITO FINALE VALIDAZIONE</li> <li>IISUCCESSI! - Procedura terminata correttamente</li> <li>LANCIA_CARICAMENTO_DRIVER</li> <li>ERRORE - Step LANCIA_CARICAMENTO_DRIVER; sono stati scartati record a causa informazioni mancanti sui driver; controllare il report "Controllo scar<br/>COGE" - ** ERRORE ** - Riscontrate 2incongruenze voci coge</li> </ul> | ti PDC  |

Nel caso in esame si ha **\*\* ERRORE \*\* - Riscontrate 2 incongruenze voci coge** ed in questo caso il report da consultare è il ''Controllo scarti PDC COGE''

L'errore è conseguenza del fatto che nei criteri excel presenti nello Step per l'attribuzione della Voce CoGe non è presente la configurazione per la sua attribuzione per le righe identificate dal report. Si apre, infatti, una nuova finestra in cui è riportato il messaggio di errore sia in corrispondenza di ''Esecuzione Job'', che nella sezione "Esito del Processo"; in quest'ultima:

 se in basso a sinistra, è indicata la presenza di più pagine, allora si deve cliccare sull'ultima per avere la descrizione dell'errore, altrimenti lo si trova sulla prima;

può essere indicato un report tra quelli disponibili
 nella sezione ''Reports'' che in tal caso andrà
 consultato per la risoluzione dell'errore.

Se non è indicato allora si deve verificare la sezione "Logs": se in basso a sinistra è indicata la presenza di più pagine, allora nell'ultima ci potrebbe essere la motivazione del blocco e la possibilità di estrarre i casi che l'hanno determinata, sarà sufficiente o cliccare sul simbolo " \* \* per estrarre un file excel con gli errori oppure sul simbolo " • per visualizzarlo a video, entrambi presenti sulla destra.

|                                      | Amministrazione > Trace e logging > Jobs WPS                                                                  | Ə 🖲 😑                            |              |
|--------------------------------------|----------------------------------------------------------------------------------------------------|----------------------------------|--------------|
| MENU DEL SITO                        |                                                                                                    |                                  |              |
| Gestione Criteri e Driver            | Tipo Job: USER_SCHEDULER_JOB    ID Job: 8903219                                                               |                                  |              |
| Gestione Driver                      | Esecutive - room ## EDDODE ## - Discontrate lincongruenze codici STODE                                        |                                  |              |
| E-Repository dei Driver              | Data Jario Jaki 00-Ago-2020 16:06:22 -> Data Sion Jaki 00-Ago-2020 16:07:01                                   |                                  |              |
| Allocazione Costi                    | Utente:                                                                                                    |                                  |              |
| Fonti Dati                           |                                                                                                    |                                  |              |
| Processo di Allocazione              | Procedura: J_TMP_PC_VAL_ESE_SCEN_27                                                                           |                                  |              |
| Costi                                | Esito del Processo                                                                                            |                                  |              |
| Gestione Scenari                     | Righe 10 V OK                                                                                                 |                                  |              |
| Definizione e                        | Scenario: "TASSE.COGE.C.L.2022"                                                                               |                                  |              |
| Validazione Step<br>Scenario         | - VALIDAZIONE STEP 1                                                                                          |                                  |              |
| Gestione Step Scenario               | !!SUCCESS!! - Procedura terminata correttamente                                                               |                                  |              |
| -Esecuzione Scenario                 | - CONTROLLO FINALE STEP 2                                                                                     |                                  |              |
| Definizione coordinate               | !WARNING! - Possibile errore DRIVER - Ci sono 1 righe non gestite prima del lancio del criterio di DEFAULT    |                                  |              |
| contabili                            | - VALIDAZIONE STEP 2                                                                                          |                                  |              |
| ⊕-Destinazioni Dati                  | !!SUCCESS!! - Procedura terminata correttamente                                                               |                                  |              |
| E-Configurazioni Utente              | - ESITO FINALE VALIDAZIONE                                                                                    |                                  |              |
| Gestione Transcodifiche              | !!SUCCESS!! - Procedura terminata correttamente                                                               |                                  |              |
| E-Configurazioni Coge (DG            | - LANCIA_CARICAMENTO_DRIVER                                                                                   |                                  |              |
| Stipendi)                            | ERRORE - Step LANCIA_CARICAMENTO_DRIVER: sono stati scartati record a causa informazioni mancanti sui driver; | controllare il report "Controllo | scarti SIOPE |
| Configurazioni Coan (DG<br>Stipendi) | COGE" - ** ERRORE ** - Riscontrate 1incongruenze codici SIOPE                                                 |                                  |              |
|                                      |                                                                                                    |                                  |              |

Altre volte, il messaggio di errore in corrispondenza di ''Esecuzione Job'' può essere \*\* ERRORE \*\* - Riscontrate 1 incongruenze codici SIOPE.

Anche in questo caso, nella sezione "Esito del Processo" è indicato il report da consultare per la risoluzione dell'errore: "Controllo scarti SIOPE COGE".

L'errore è conseguenza del fatto che nei criteri presenti nello Step del Codice SIOPE non è presente la configurazione per la sua attribuzione per le righe identificate dal report.

MENU DEL SITO

Stipendi)

Amministrazione > Trace e logging > Jobs WPS

| Gestione Criteri e Driver         |                                                                                                    |
|-----------------------------------|----------------------------------------------------------------------------------------------------|
| Gestione Driver                   | Tipo Job: USER_SCHEDULER_JOB    ID Job: 8877848                                                                                                    |
| E-Repository dei Driver           | Esecuzione Job: Job terminato con errore.                                                                                                    |
| Allocazione Costi                 | Data Inizio Joh: 02-000-2022 11:00:28 -> Data Eine Joh: 02-000-2022 11:00:20                                                                           |
| Fonti Dati                        |                                                                                                    |
| Processo di Allocazione           | Utente:                                                                                                    |
| Costi                             | Procedura: J_TMP_PC_VAL_ESE_SCEN_27                                                                                                    |
| Gestione Scenari                  |                                                                                                    |
| Definizione e                     | Esito del Processo                                                                                                    |
| Validazione Step<br>Scenario      | Righe 10 V OK                                                                                                    |
| Gestione Step Scenario            | Scenario: "TASSE.COGE.C.L.2022"                                                                                                    |
| - <u>Esecuzione Scenario</u>      | - VALIDAZIONE STEP 1                                                                                                    |
| Definizione coordinate            | ERRORE - Per necessita' di supporto, aprire un ticket sul CUSTOMER PORTAL Errore nella validazione dello step TASSE.COGE.PDC - 20001: Nella tabella    |
|                                   | sorgente della validazione (PC_S3_CO_TASSE_COGE_S0) ci sono 3 DG da archiviare. Prima di procedere archiviare i seguenti DG - 963931 - 963930 - 963932 |
| ter Destinazioni Dati             | is validate is validate execution ORA-20001; Errore nella validazione dello stan TASSE COCE PDC - 20001; Nella tabella sorgente della validazione      |
| Configurazioni Utente             | (PC S3 CO TASSE COGE S0) ci sono 3 DG da archiviare. Prima di procedere archiviare i seguenti DG - 963931 - 9639320 - 9639320RA-06512; a               |
| Gestione Transcodifiche           | "SIAPC_UNIVR_PROD.IS_VALIDATE", line 498 ORA-06512: a "SIAPC_UNIVR_PROD.IS_VALIDATE", line 657 ORA-06512: a line 19                                    |
| Configurazioni Coge (DG Stipendi) |                                                                                                    |
| Configurazioni Coan (DG           |                                                                                                    |

Quando invece l'errore è '<u>Job</u> <u>terminato con errore</u>'' non si tratta di un errore per configurazione mancante. In questo caso, infatti, il problema è legato al fatto che da una precedente esecuzione dello scenario CoGe, andata a buon fine, alcuni DG in base alle

configurazioni per l'attribuzione della voce CoGe non hanno avuto nessun effetto contabile per tutte le righe del DG.

In realtà, tali DG andavano archiviati subito dopo l'esecuzione di quello scenario CoGe e per evitare che l'utente non proceda alla loro archiviazione è stato inserito un controllo bloccante che da luogo al quell'errore. Nel caso in esame sono tre e di questi viene indicato anche l'id\_dg (963931 - 963930 - 963932) in modo che l'utente possa identificarle nella sezione **''Allocazione Costi > Fonti Dati > Caricamento DG Tasse**''.

| MENU DEL SITO                                                                                                    | Allocazione Costi > Fon                                                                                                    | ti Dati > Carica                                                                           | mento DG Tasse                                                                                          |                    |                   | 9 0          | •                 | ➡ REF | PORTS |
|----------------------------------------------------------------------------------------------------|----------------------------------------------------------------------------------------------------|--------------------------------------------------------------------------------------------|----------------------------------------------------------------------------------------------------|--------------------|-------------------|--------------|-------------------|-------|-------|
| Gestione Criteri e Driver     Gestione Driver     Repository dei Driver     Allocazione Costi     Fonti Dati     Caricamento DG Tasse     Processo di Allocazione | Verifica la presenza d<br>VERIFICA LA PRESENZA I<br>Questa operazione potr<br>Archiviazione DG elal<br>Esercizio da archiviare<br>COGE COAN PRECO | li nuovi DG da d<br>DI NUOVI DG DA El<br>ebbe richiedere<br>porati e inviati<br>2019 v ARC | elaborare<br>ABORARE<br>alcuni secondi.<br>HIVIA FORZA ARCHIVIAZIONE<br>E COGE MASSIVA PRECONTABILIZZAZ | ZIONE COAN MASSIVA | GESTIONE ANNO PAS | SATO MASSIVA |                   |       |       |
| Costi<br>B-Destinazioni Dati<br>E-Configurazioni Utente                                                                                                    | Righe <b>10 v</b><br>Mostra già contabilizza                                                                                                    | ati Tipo <b>Tutti</b>                                                                      | Dat<br>v Esercizi                                                                                       | o 2022 V Cod.el    | ab.processo 🔽     |              |                   |       |       |
| <ul> <li>Configurazioni Parametri<br/>(DG Tasse)</li> <li>Configurazioni date<br/>competenza ed eccezioni</li> </ul>                                              | Data registrazione iniziale<br>Cerca                                                                                                    |                                                                                            | ок                                                                                                    | Data registr       | azione finale     |              |                   |       |       |
| (DG Tasse)                                                                                                    | τιρο                                                                                                    | DATA REG.                                                                                  | NUM. REG. (DG)                                                                                          | ANNO CALC          | MESSAGGI          | ELABORATI    | DA ELABORARE      |       |       |
|                                                                                                    | INCASSO_TASSE                                                                                                    | 27/06/2022                                                                                 | Registrazione n. 5 (953093)                                                                             | 2022               | Da archiviare     | 1            | 1<br><u>व</u> 🔊 © | 0     | ۲     |

Nella sezione ''Allocazione Costi > Fonti Dati > Caricamento DG Tasse'' tali DG verranno evidenziati in giallo e nella colonna MESSAGGI ci sarà indicato ''Da archiviare''.

Per l'archiviazione si dovranno prima selezionare i DG in questione e poi cliccare sul simbolo( 🎡 ).

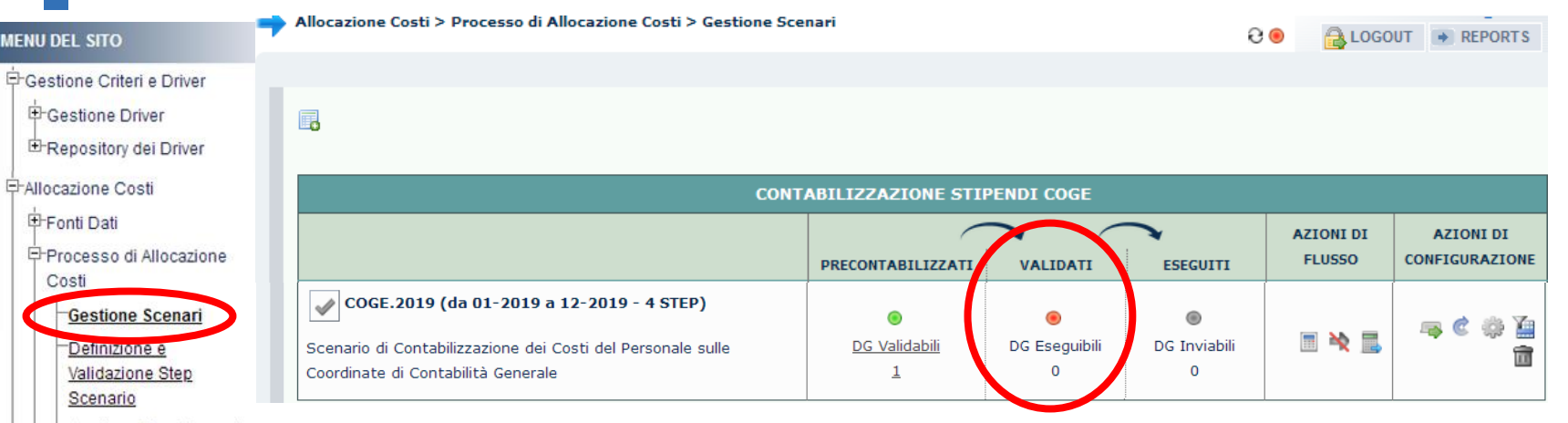

#### Gestione Step Scenario Esecuzione Scenario

contabili

Destinazioni Dati

Configurazioni Utente

Stipendi)

Stipendi)

Successivamente alla risoluzione del problema, tornando in 'Processo di Allocazione Costi > Gestione Scenari' nella sezione ''Validati'': Definizione coordinate - sarà presente il semaforo rosso se si è resa necessaria l'integrazione di uno o più criteri per uno o più step dello scenario CoGe ed in tal caso è obbligatorio ripartire dalla Validazione dello Scenario CoGe ( 🔳 ) o dalla Validazione ed Esecuzione dello Scenario CoGe ( 🔜 ); Gestione Transcodifiche - sarà presente il semaforo verde se, invece, non si è intervenuti sui criteri (come nel caso dell'archiviazione di DG senza effetti CoGe)ed Configurazioni Coge (DG allora si potrà semplicemente ripetere l'Esecuzione dello scenario CoGe ( Configurazioni Coan (DG

> In caso di esito positivo della nuova esecuzione dello scenario CoGe occorre reiterare la verificare della correttezza delle imputazioni sui conti CoGe e le altre dimensioni con i report della sezione 'Pre-Contabilizzazione COGE' prima di procedere con l'invio delle Estensioni CoGe nella sezione 'Allocazione Costi > Destinazioni Dati > Scrittura Estensioni DG Tasse'.

> Se, invece, si dovesse verificare un nuovo errore allora sarà necessario analizzare il messaggio di errore per definire come procedere, secondo quanto spiegato in precedenza

# **3 COSE DA RICORDARE**

l ticket vanno sulla coda **SDPC**  Il manuale si trova su wiki: https://wiki.ugov.it/confluence/display /UGOVHELP/Allocazione+ Costi Se la domanda è complessa chiedete una consulenza.

Buon lavoro!

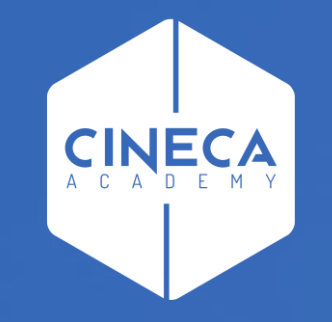

# GRAZIE

### Leonardo Lauri